# **Exporting Reports**

Move the Mouse Pointer on Report. User can generate the below list of certificate as shown in the below image.

- Bonafide Certificate
- <u>Regular Study Certificate</u>
- <u>Study Cum Conduct Certificate</u>

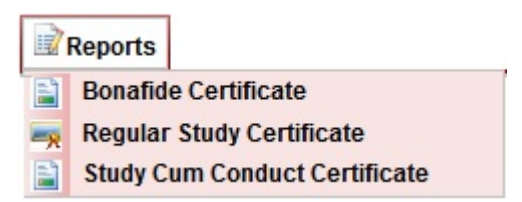

### **Bonafide Certificate**

User can generate bonafide certificate of the student here, if the student request for the certificate at the time of leaving school.

Click on Bonafide Certificate, user will be able to view the below figure.

| lafied Certificate                             |     |       |
|------------------------------------------------|-----|-------|
| Find Student                                   |     |       |
| ClassSelect V SectionSelect V Student*Select V |     |       |
|                                                |     |       |
| Search Student by* Student                     | D 💌 | Reset |
|                                                |     |       |

Select the Class, Section, Student name as shown in below figure.

| Bonafied Certificate                             |                      |     |         |
|--------------------------------------------------|----------------------|-----|---------|
| Find Student                                     |                      |     |         |
| Class I Std 💌 Section A 💌 Student* Priya Patil 💌 |                      |     |         |
| Search Student by* StudentID   Reset             |                      |     |         |
| Export as Word                                   | Export as OpenOffice | PDF | Preview |
|                                                  |                      |     |         |

#### Preview

After you select the student click on Preview. User will be able to see below figure.

| dent                                |                                  |  |
|-------------------------------------|----------------------------------|--|
| Std Section A                       | Student* Priya Patil             |  |
| Student by* StudentID               | Reset                            |  |
| Export as Word 😿 Export as          | OpenOffice PDF Preview           |  |
|                                     |                                  |  |
|                                     |                                  |  |
| MarvelSoft High                     | n School                         |  |
| #384, 19G Main,                     |                                  |  |
| 1st Block ,Rajajinagar              |                                  |  |
| Bangalore - 560091                  |                                  |  |
| Ref. No:/GEN /20<br>Date 23/07/2012 | 12-13                            |  |
|                                     | BONA-FIDE CERTIFICATE            |  |
| Name: Priya Patil                   |                                  |  |
| Gender: Girl                        | Admission Number: 103            |  |
| The date of birth as per the s      | chool records is: 19/07/2007     |  |
| Father's Name: Prabhugoud           | a                                |  |
| Mother's Name: Ganga                |                                  |  |
| Religion: Hindu                     | Caste: Lingavat                  |  |
| Address: #384 19G main, R           | ajajinagar                       |  |
| Is a bona-fide student of the       | school studying in Class : I Std |  |
| His / Her Date of admission         | in this school is $10/05/2012$   |  |
| The / Her conduction Cond           |                                  |  |
|                                     |                                  |  |
| -                                   |                                  |  |
| Principal                           |                                  |  |
| MarvelSoft High Schoo               | al                               |  |

### <u>PDF</u>

To generate certificate in PDF, click on PDF button. You will get below window.

| Class   Std  Section A  Student* Priya Patil Search Student by StudentID Free PDF PDF PPF PPF PPF PPF PPF PPF PPF PPF PPF PP |   |
|----------------------------------------------------------------------------------------------------|---|
| MarvelSoft High School<br>#384 , 19G Main,<br>1st Block ,Rajajinagar<br>Bangalore - 560091                                   | E |

Below is the Bonafide certificate generated in PDF format

# Error rendering macro 'viewpdf' : The viewfile macro is unable to locate the attachment "bobafied.pdf" on this page

If you have Open Office, You can generate certificate in odt format. You can also save the file to any Open office supporting format.

When you click on Export as OpenOffice, you get below window

Click on **OK**, the certificate gets opened in openoffice as shown below, you can save the certificate.

| N/L | bonafideStudents.odt - OpenOffice.org Writer                                                                                                    |    |
|-----|----------------------------------------------------------------------------------------------------|----|
| Ei  | ile Edit Yiew Insert Format Table Iools Window Help                                                                                                    | ×  |
|     | Ê•28 = ∞ 127 = 5 C   ♥ 🖉 × 5 6 • √ 19 • @ • 6 = • 2 1 M 2 🚊 9 ¶ 9   0 ↓ Find 💽 ♦ ♦ .                                                                                                    |    |
|     | 🕢 Text body 💽 Garamond;serif 💽 13 💽 🖪 $I$ 🖳 🗮 $\Xi$ $\Xi$ $\Xi$ $\Xi$ $\Xi$ $\Xi$ $\Xi$ $\Xi$ $\Xi$ $\Xi$                                                                                  |    |
| -   | <u></u>                                                                                                    | ·^ |
|     | MarvelSoft High School<br>✓ #384, 19G Main,<br>1st Block "Rajajinagar<br>Bangalore - 560091                                                                                                |    |
|     | Ref. No:/GEN /2012-13<br>Date 23/07/2012<br>BONA-FIDE CERTIFICATE<br>Name: Priya Patil<br>Gender: Girl Admission Number: 103                                                               |    |
|     | The date of birth as per the school records is: 19/07/2007<br>Father's Name: Prabhugouda<br>Mother's Name: Ganga<br>Religion: Hindu Caste: Lingayat<br>Address: #384 19G main, Rajajinagar |    |
|     | Is a bona-fide student of the school studying in Class : I Std<br>His / Her Date of admission in this school is : 10/05/2012                                                               |    |
|     | His / Her conduct is: <b>Good</b>                                                                                                    | E  |

#### MS Word

Click on Export as Word to generate the certificate in word format. You will get the below window.

| Student Study Cum Certificate<br>Find Student<br>Class   Sid  Section A  Student* Priya Patil<br>Search Student by StudentD<br>Export as Word<br>Export as OpenOffice<br>PDF<br>Preview | Opening studeyCumCert.docx         You have chosen to open         Image: studeyCumCert.docx         which is a: Microsoft Word 97 - 2003 Document         from: http://localhost.8080         What should Firefox do with this file?         Image: stude provide the state of the state of t |
|----------------------------------------------------------------------------------------------------|----------------------------------------------------------------------------------------------------|
|                                                                                                    |                                                                                                    |

Click on **OK** to generate the certificate in Word format as shown below. Take the print on your school letter head which has the address of your school.

## Error rendering macro 'viewdoc' : The viewfile macro is unable to locate the attachment "bobafied.docx" on this page

#### 🔒 Info

Finally save the certificate in required format and take a print of it.